## **Deutsche Signer Installation for Mac**

## 1.System Requirement

- JAVA required JDK 8 need to be installed in the system
- To check the java version installed in the System, open terminal and type command \_ java -version

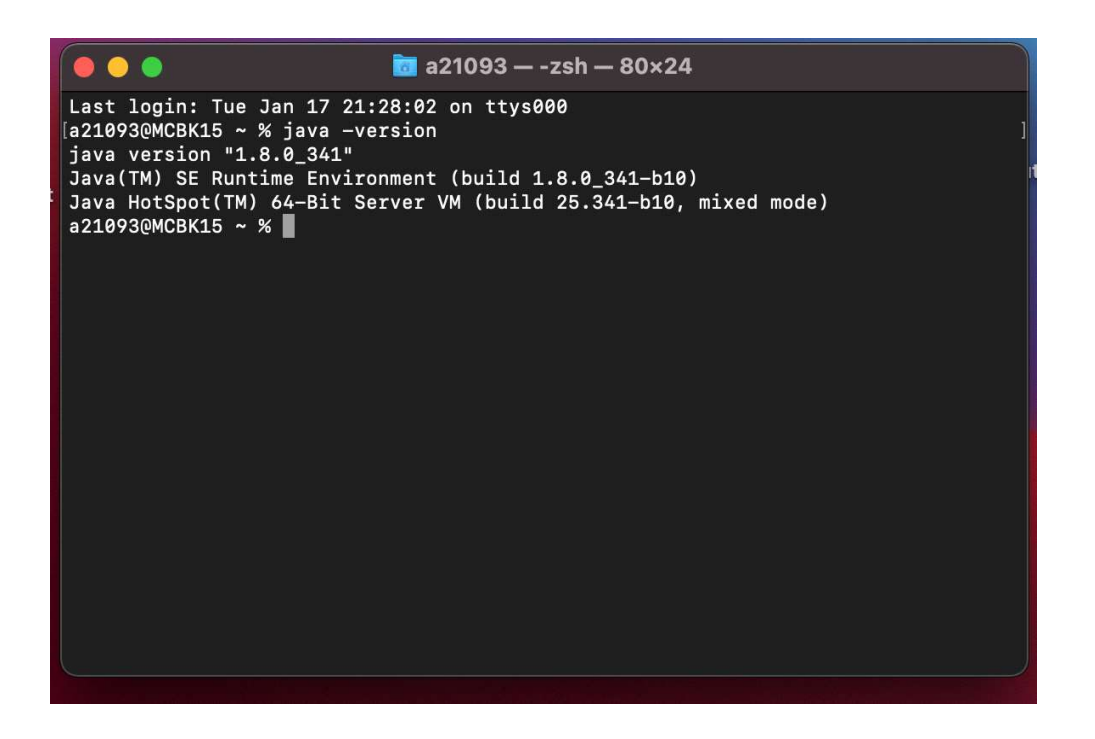

2.Below are steps for installation of signer file in mac -

• Download the signer tool (for Mac) from below location-

https://login.deutschebank.co.in/downloads/DeutscheSigner\_Mac.dmg

• Double click on the dmg file

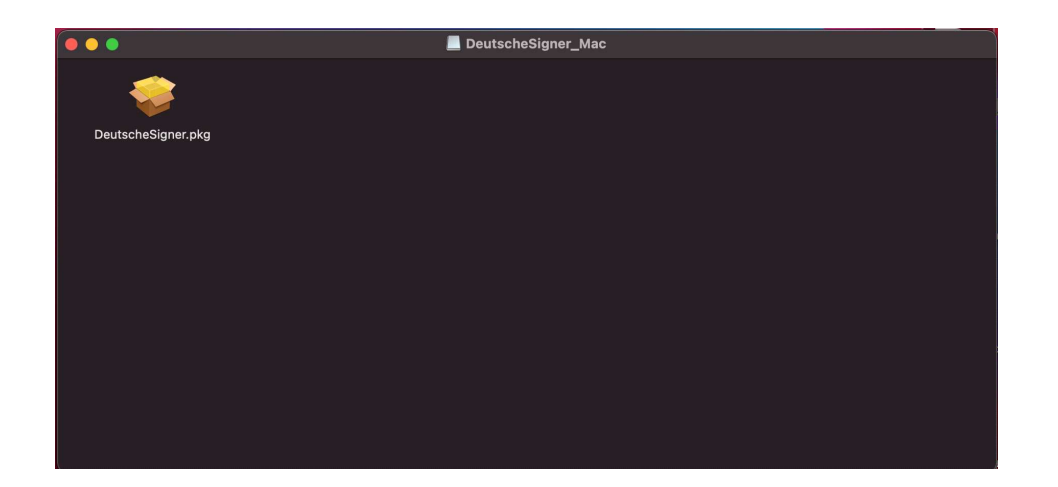

• Double Click on DeutscheSigner.pkg file

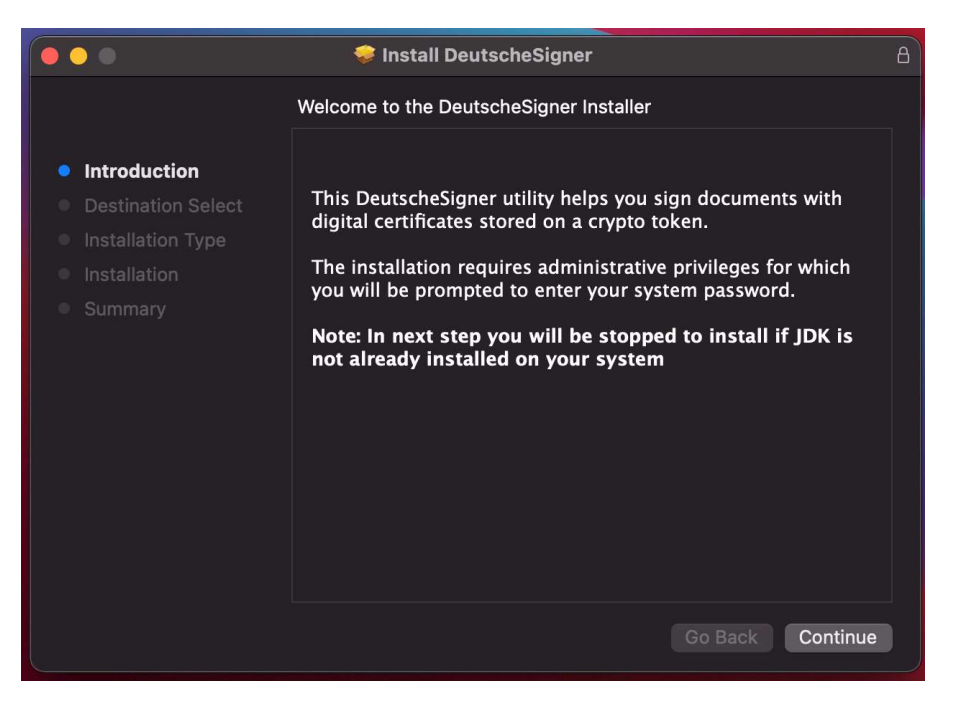

• Enter System Username and Password and click on Install Software

| Enter your password to allow this |
|-----------------------------------|
| Username:                         |
| Password:                         |
|                                   |
| Cancel Install Software           |
|                                   |
|                                   |
|                                   |
|                                   |
|                                   |
|                                   |
|                                   |
|                                   |
|                                   |
|                                   |
|                                   |

• Enter System Username and Password and click on Update Settings

| •••                                                                                                    | You are making changes to the System Certificate<br>Trust Settings.<br>Enter your password to allow this.<br>Username:<br>Password: |
|----------------------------------------------------------------------------------------------------|----------------------------------------------------------------------------------------------------|
| <ul> <li>Introduction</li> <li>Destination Select</li> <li>Installation Type</li> <li>Installation</li> <li>Summary</li> </ul> | Cancel Update Settings Running package scripts                                                                                      |
|                                                                                                    |                                                                                                    |

• Post completion of installation below confirmation screen is displayed.

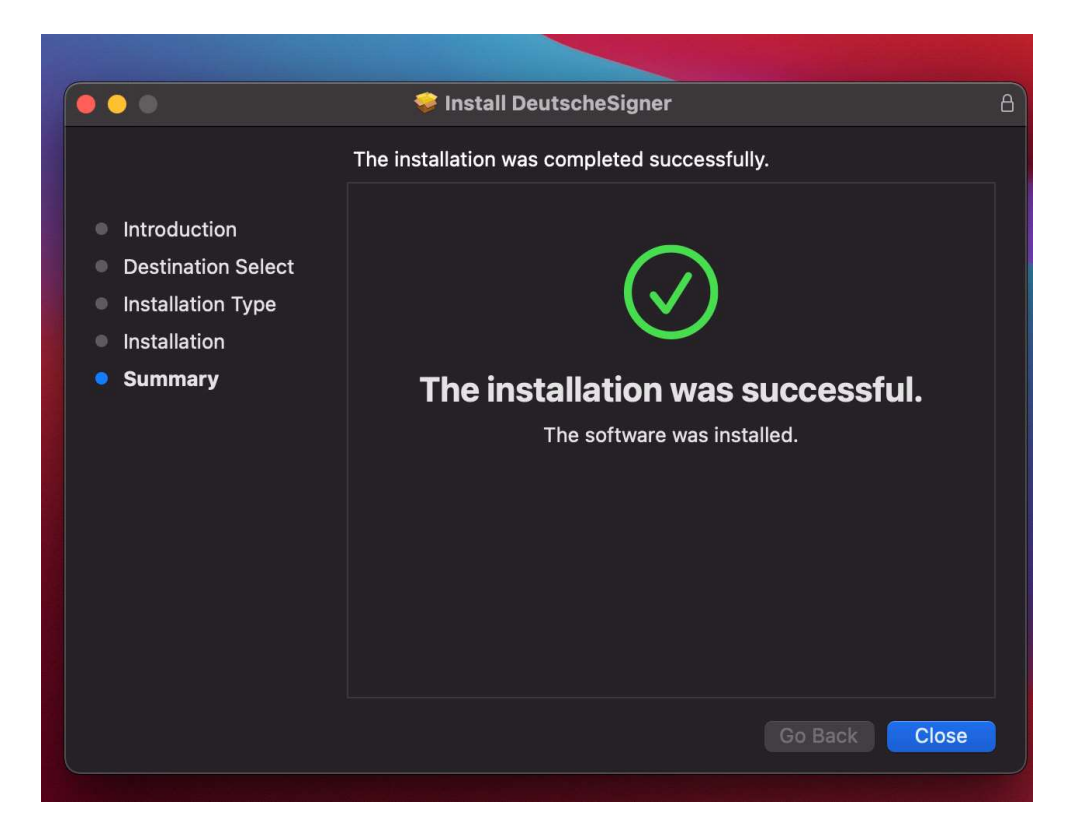

• After installation, the service will get started automatically with the popup as DeutscheSigner service started successfully. Click on ok in popup window

|                |                                              | ٦ |
|----------------|----------------------------------------------|---|
|                | DeutscheSigner                               |   |
| Ya<br>Ju<br>au | DeutscheSigner service started successfully. | n |
| N<br>ji        | ОК                                           | r |

• Once the DeutscheSigner is started it will get minimized in the address bar (near to date and time) as shown in below screenshot

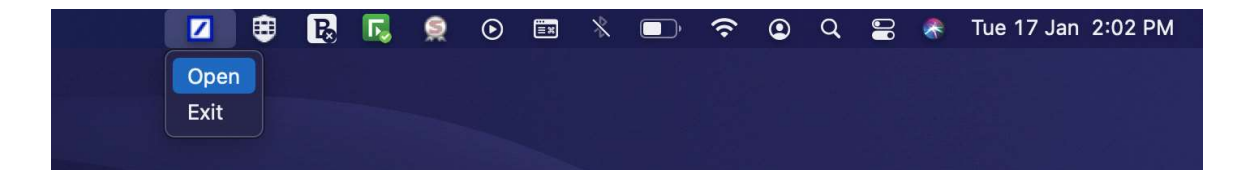

• Post Service Start Open DeutscheSigner verify in the pop-up the message displaying service started successfully as shown below

|                                         |                             |                                   | <u>ں</u>          |
|-----------------------------------------|-----------------------------|-----------------------------------|-------------------|
| automatically.                          |                             | ···· ···· - · · ··· · · · · · · · |                   |
| Note: If you want<br>just click on Stop | to stop the Deu<br>Service. | tscheSigner servic                | e running on your |
| Server configured                       | on port 2034                |                                   |                   |
| Congrats! Deutsch                       | eSigner service             | started successfi                 | ılly.             |
|                                         |                             |                                   |                   |
| 1.1                                     |                             | Hide Service                      | Stop Service      |

• Post Installation DeutscheSigner can be accessed anytime from the launchpad by clicking on DeutscheSigner Utility

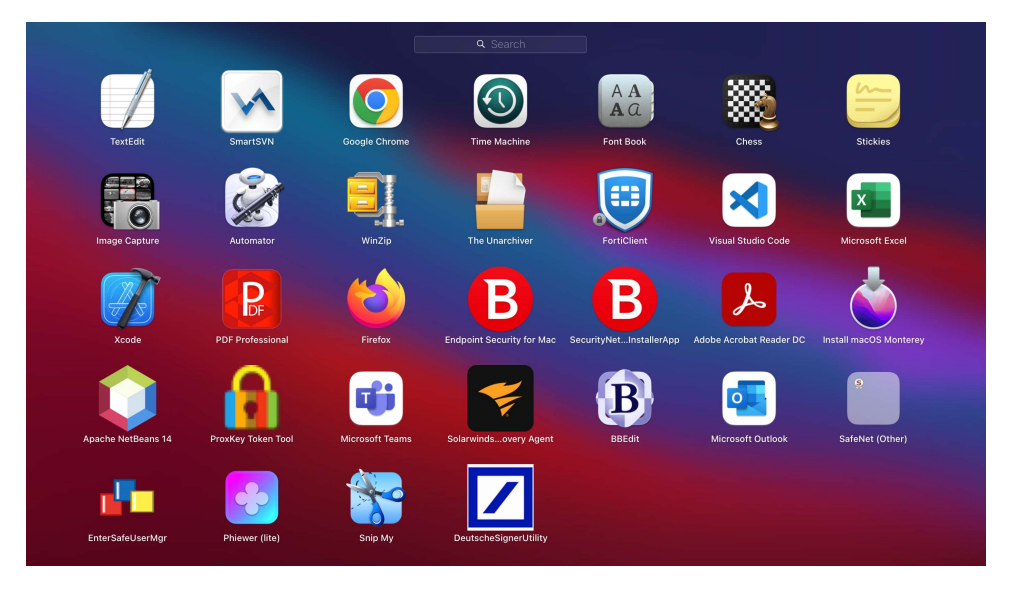

3.Below are steps for uninstallation of DeutscheSigner file in mac -

• Click on Go option from toolbar and select Go to Folder

| ew Go Window Help              |                   |  |
|--------------------------------|-------------------|--|
|                                | ¥ [               |  |
| Forward                        |                   |  |
| Select Startup Disk on Desktop | <b>企</b> 爰 ↑      |  |
| <ul> <li>Recents</li> </ul>    | ☆ <b>第</b> F      |  |
| 🕒 Documents                    | 企業О               |  |
| Desktop                        | ΰжD               |  |
| ③ Downloads                    | T#L               |  |
| Home                           | ΰжн               |  |
| Computer                       | 企業C               |  |
| MirDrop                        | 企 <b>ж</b> R      |  |
| Network                        | ŵжк               |  |
| iCloud Drive                   | <b>ፚ</b> ቘו       |  |
| Applications                   | <mark>ት</mark> ЖА |  |
| 🛠 Utilities                    | <b>企業U</b>        |  |
| Recent Folders                 | >                 |  |
| Go to Folder                   | 企業G               |  |
| Connect to Server              | ЖK                |  |

• Enter following path in Go to Folder /Library/eMudhra/DeutscheSigner and click on Go

| Go to the folder:      |           |    |
|------------------------|-----------|----|
| /Library/eMudhra/Deuts | cheSigner |    |
|                        | Cancel    | Go |
|                        | Cancel    | 60 |

• Open UninstallSigner file from the DeutscheSigner Folder

| < 0           | Deutsch                                                                                                    | eSigner                          |                   |                                |                | ≡   🖽   🚍                 |                         | ⊘ ⊙• |                       |           |                            |
|---------------|----------------------------------------------------------------------------------------------------|----------------------------------|-------------------|--------------------------------|----------------|---------------------------|-------------------------|------|-----------------------|-----------|----------------------------|
| exe:          |                                                                                                    | exec                             | Compton<br>The Co | PUST                           | exec           |                           | ٢                       |      | exec                  |           |                            |
| AddCe<br>exet | Open<br>Open With<br>Move to Bin<br>Get Info<br>Rename<br>Compress <sup>a</sup><br>Duplicate<br>Make Alias<br>Quick Look | applet<br>9<br>"UninstallSigner" | certificate       | com Deutsche Sig<br>ner.deamon | DeutscheSigner | DeutscheSignerU<br>tility | emsigner_WS_O<br>MM.jar |      | runDeutscheSign<br>er | RunSigner | Testing_files-<br>deutsche |
|               | Copy<br>Share<br>Tags<br>Quick Actio                                                                                     | ns                               |                   |                                |                |                           |                         |      |                       |           |                            |
|               | Services                                                                                                    |                                  |                   |                                |                |                           |                         |      |                       |           |                            |

• Enter System password in terminal and press return/enter, DeutscheSigner will get uninstalled from your system

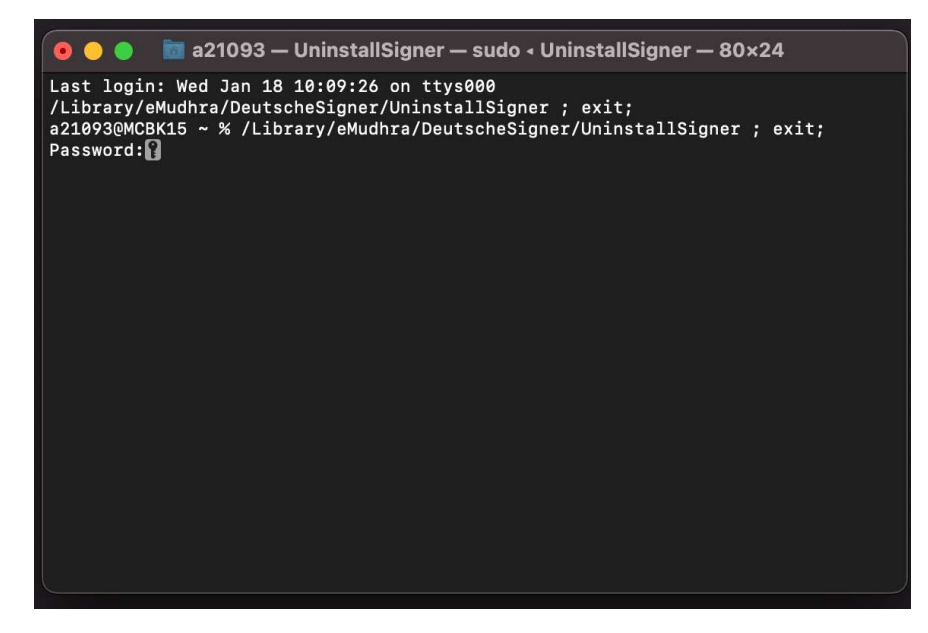